# Удаление узлов

Если какой-то узел удалён из сети НЕЙРОСС, для предотвращения получения сообщений о потери связи с узлом, его функциональными элементами и медиаисточниками, узел необходимо удалить из списка узлов. При удалении узла удаляется информация о его функциональных элементах (точках доступа, зонах сигнализации и проч.) и медиаисточниках (камерах). Удаление узлов осуществляется средствами раздела Сеть.

#### Удаление недоступного по сети узла

### 🕗 ВНИМАНИЕ

Чтобы удалить недоступный узел из списка всех узлов сети, необходимо повторить процедуру удаления в интерфейсе каждого узла. Для этого последовательно перейдите к разделу **Сеть** с IP-адреса каждого узла и повторите процедуру удаления.

1. В разделе **Сеть** в списке узлов сети выберите требуемый узел или несколько узлов, нажмите на кнопку **Удалить узлы**.

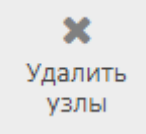

2. В поле Удаление с двух сторон установите значение Нет.

| Удаление устройств                                              | Закрыть                                      |
|-----------------------------------------------------------------|----------------------------------------------|
|                                                                 |                                              |
| При удалении узла будут уда<br>с узлом данные. Подробнее см. Ру | лены все связанные<br>ководство пользователя |
| Удаление с двух сторон: 🟮                                       | Нет                                          |
| Имя пользователя НЕЙРОСС:                                       |                                              |
| Пароль пользователя НЕЙРОСС:                                    |                                              |
| Удалить следующие устройства                                    | 1?                                           |
|                                                                 | Состояние                                    |
| Узел                                                            |                                              |

3. Нажмите на кнопку Удалить.

### Удаление доступного по сети узла

1. В разделе **Сеть** в списке узлов сети выберите требуемый узел или несколько узлов, нажмите на кнопку **Удалить узлы**.

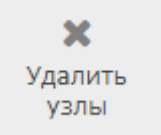

2. В поле Удаление с двух сторон установите значение Нет. Укажите учётные данные пользователя с правом конфигурирования удаляемого узла.

| Удаление устройств                                          | Закрыть                                         |
|-------------------------------------------------------------|-------------------------------------------------|
| При удалении узла будут уд<br>с узлом данные. Подробнее см. | алены все связанные<br>Руководство пользователя |
| Удаление с двух сторон: 🚯                                   | Да                                              |
| Имя пользователя НЕЙРОСС:                                   | root                                            |
| Пароль пользователя НЕЙРОСС:                                |                                                 |
| Удалить следующие устройст                                  | 34?                                             |
|                                                             | C                                               |
| Узел                                                        | Состояние                                       |

3. Нажмите на кнопку Удалить.

## ПОДСКАЗКА

Если включён multicast, после получения ответа на автоматически отправляемый WSD-запрос, узел будет возвращён в список устройств [Что такое Сеть НЕЙРОСС, узел НЕЙРОСС?].